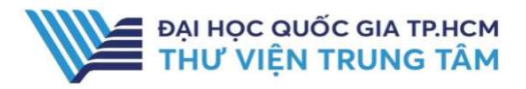

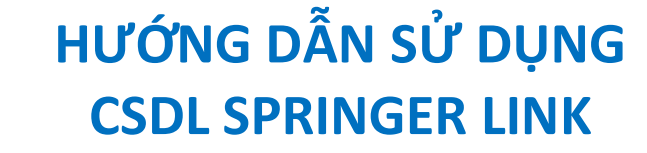

## HƯỚNG DẪN TRA CỨU

#### **Basic Search**

Phương pháp tìm kiếm nhanh bằng từ khóa, nhan đề tạp chí. Kết quả tìm kiếm sẽ chính xác hơn khi từ khóa được đặt trong dấu ""

| Springer Link |       |
|---------------|-------|
| Chemistry     | <br>Q |

### Advanced Search

Tìm kiếm nâng cao đưa ra một số tiêu chí giúp người sử dụng có thể tìm theo từ khóa chính xác hơn bằng cách sử dụng các toán tử Bool như: AND, OR, NOT. Ngoài ra, giao diện tìm kiểm nâng cao còn giúp giới hạn hoặc/và mở rộng phạm vi tìm kiếm như: thời gian xuất bản tài liệu, tác giả của tài liệu,...

| dvanced Search                                                        | without the words                             |
|-----------------------------------------------------------------------|-----------------------------------------------|
| Find Resources                                                        | where the title contains                      |
| with all of the words                                                 | e.g. "Cassini at Saturn" or Saturn            |
| Students' Attitude Toward the Unethical Use of Information Technology | where the author / editor is                  |
|                                                                       | Alexandra-Georgiana Poenaru                   |
| with the exact phrase                                                 | e.g. "H.G.Kennedy" or Elvis Morrison          |
| "Students Attitude, "Information Technology", "Education"             | Show documents published                      |
| with at least one of the words                                        | Start year End year                           |
| Student                                                               | between V 2010 and 2020 GIỚI HẠN NĂM XUÂT BẢN |
| without the words                                                     |                                               |
|                                                                       | Include Preview-Only content                  |
| where the title contains                                              |                                               |
|                                                                       | Search                                        |
| e.g. "Gassini at Satum" or Satum                                      |                                               |

## **Browse by discipline**

Giao diên tìm kiếm theo chủ đề giúp người sử dung tìm kiếm tất cả tài liêu có trong bô sưu tâp của cơ sở dữ liêu SpringerLink theo từng chủ đề cụ thể

30.307 92.232

> 573 227 135

217,892 168,741 159,850

153.122

|                                                    | Refine Your Search    |
|----------------------------------------------------|-----------------------|
| Browse by discipline                               | Content Type          |
| » Biomedicine                                      | Article               |
| » Business and Management                          | Chapter               |
| » Chemistry                                        |                       |
| * Computer Science                                 | Reference work Entry  |
| » Earth Sciences                                   | Protocol              |
| » Economics                                        | Conference Paper      |
| » Education                                        | Book                  |
| » Engineering                                      | Conference Proceeding |
| » Environment                                      | Book Series           |
| * Geography                                        | ( the second          |
| » History                                          | 30017120              |
| » Law                                              | Reference Work        |
| » Life Sciences                                    | Discipting            |
| » Literature                                       | Discipline            |
| » Materials Science                                | Biomedicine           |
| » Mathematics                                      | Cubdiasistino         |
| » Medicine & Public Health                         | Subdiscipline         |
| » Pharmacy                                         | Neurosciences         |
| Philosophy                                         | Pharmacology/Toxicol  |
| » Physics                                          | Molecular Medicine    |
| » Political Science and International<br>Relations | Cell Biology          |
| » Psychology                                       | Human Genetics        |

## **GIỚI THIỆU CSDL**

Springer Link

CSDL gồm sách, tạp chí về lĩnh vực khoa học, công nghệ, tự nhiên, xã hội và y học của Nhà xuất bản SpringerNature

## **PHAM VI TRUY CÂP**

Gồm 1.405 tạp chí từ năm 1997 đến 2019; 14.065 sách từ năm 2017-2019

# HƯỚNG DẪN ĐĂNG NHÂP

**B1:** Truy cập: http://www.vnulib.edu.vn/ B2: Nhấn chọn "Cơ sở dữ liệu trực tuyến" B3: Chon CSDL Springer Link → Nhấn "Đăng nhập" B4: Nhập "Username" và "Password"

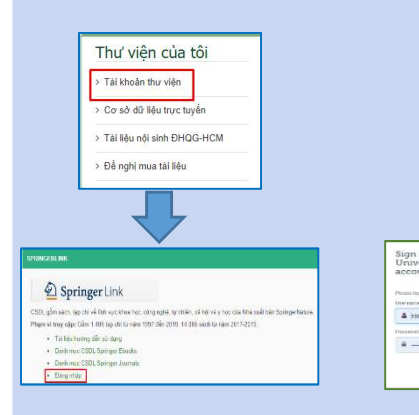

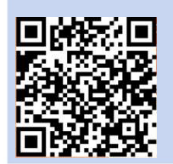

HÕ TRƠ E-mail: phucvu@vnuhcm.edu.vn Hotline/Zalo: 0396831160 Điện thoại: 028 37242181- 2935

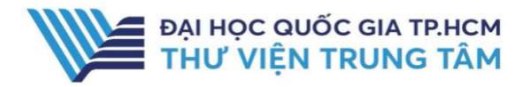

# HƯỚNG DẪN SỬ DỤNG CSDL SPRINGER LINK

# Kết quả tìm kiếm

| content                       | 1       |                                                                               |                 |                |          |         |                                                                                                    |   |
|-------------------------------|---------|-------------------------------------------------------------------------------|-----------------|----------------|----------|---------|----------------------------------------------------------------------------------------------------|---|
| Refine Your Search            |         | Sort By Newest First Oldest First                                             | -               | Date Published |          | Page    | 1 of 45,517                                                                                                    | > |
| Content Type                  |         | Show documents published                                                      | Start year      | End year       |          |         |                                                                                                    |   |
| Article                       | 734,461 | (Available 1846 - 2021) between                                               | ♥ 1846          | and 2021       | Submit   | 4       |                                                                                                    |   |
| Chapter                       | 119,205 |                                                                               |                 |                |          |         |                                                                                                    |   |
| Reference Work Entry          | 45,138  | Journal of Food Science and Technology<br>Volume 47 / 2010 - Volume 58 / 2021 |                 |                |          |         |                                                                                                    |   |
| Conference Paper              | 18,915  |                                                                               |                 |                |          |         |                                                                                                    |   |
| Book                          | 8,865   |                                                                               |                 |                |          |         |                                                                                                    |   |
| Protocol                      | 2,470   |                                                                               |                 |                |          |         |                                                                                                    |   |
| Conference Proceedings        | 924     |                                                                               |                 |                |          |         |                                                                                                    |   |
| Book Series                   | 208     | Journal                                                                       |                 |                |          |         |                                                                                                    | _ |
| Journal                       | 169     | Chemical Papers                                                               | Chemical Papers |                |          |         |                                                                                                    |   |
| Reference Wo <mark>r</mark> k | 86      | Volume 60 / 2006 - Volume 75 / 2021                                           |                 |                |          |         | Papers                                                                                                    |   |
| Video Segment                 | 17      |                                                                               |                 |                |          |         |                                                                                                    |   |
| Video                         | 2       |                                                                               |                 |                |          |         |                                                                                                    |   |
| Discipline                    | see all | Journal                                                                       |                 |                |          |         | Catalog                                                                                                    |   |
| Chemistry                     | 0       | Catalysis Letters<br>Volume 1 / 1988 - Volume 151 / 2021                      |                 |                |          | LETTERS |                                                                                                    |   |
| Physics                       | 281     |                                                                               |                 |                |          |         |                                                                                                    |   |
| Engineering                   | 227     |                                                                               |                 |                |          |         |                                                                                                    |   |
| Materials                     | 210     |                                                                               |                 |                |          |         | and the second second s |   |
| Medicine                      | 47      | Article 4                                                                     |                 |                |          |         |                                                                                                    |   |
| Subdiscipline                 | see all | Physicochemical, reconsti                                                     | tution, and     | morpholog      | ical pro | operti  | es of red                                                                                                    |   |
| Physical Chemistry            | 295 719 | pepper juice (Capsicum an                                                     | nnuum L.) p     | powder         |          |         |                                                                                                    |   |

- 1. Loại bỏ dấu check để kết quả chỉ xuất hiện những tài liệu có thể tải toàn văn (1)
- 2. Giới hạn năm xuất bản tài liệu (2)
- 3. Dấu hiệu nhận biết kết quả thích hợp:
  - (3): không cho phép tải toàn văn
  - (4): cho phép tải toàn văn